## Panel użytkownika

Oprócz funkcji dostępnych z poziomu bocznego menu, użytkownik ma dostęp do funkcji [Panel użytkownika], prezentowanej w prawym górnym rogu aplikacji.

W oknie widoczna jest nazwa i spółka zalogowanego operatora,

znajduje się tam również opcja (Wyloguj się [Wyloguj się], która umożliwia wylogowanie operatora z aplikacji.

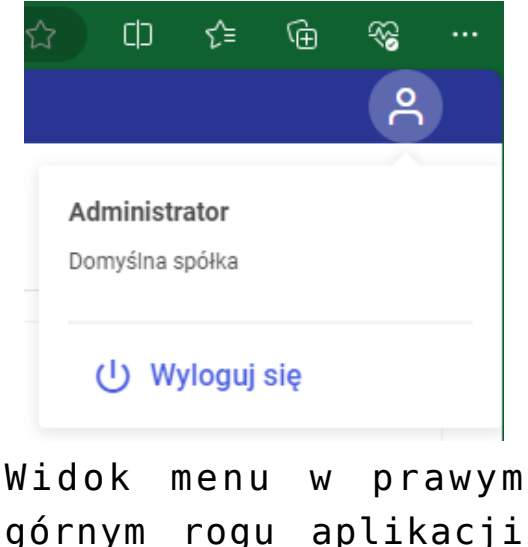

gornym rogu aplikacji Comarch DMS w wersji web

Jeżeli dany operator ma uprawnienia do pracy z modułem Repozytorium, wówczas na lewo od ikony panelu użytkownika

widoczna jest ikona **[Wykonywane akcje]** związana z działaniami wykonywanymi w module Repozytorium (zob. <u>Okno</u> "Wykonywane akcje"). Rozpoczynasz pracę z Comarch DMS i chcesz dowiedzieć się, jak korzystać z programu? A może masz już podstawową wiedzę o Comarch DMS i chcesz dowiedzieć się więcej?

Sprawdź Szkolenia Comarch DMS!

Powrót do początku artykułu